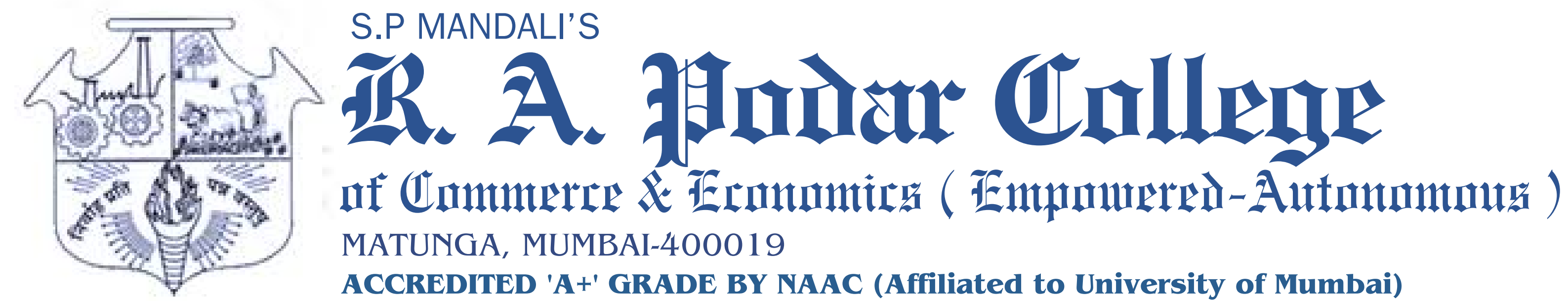

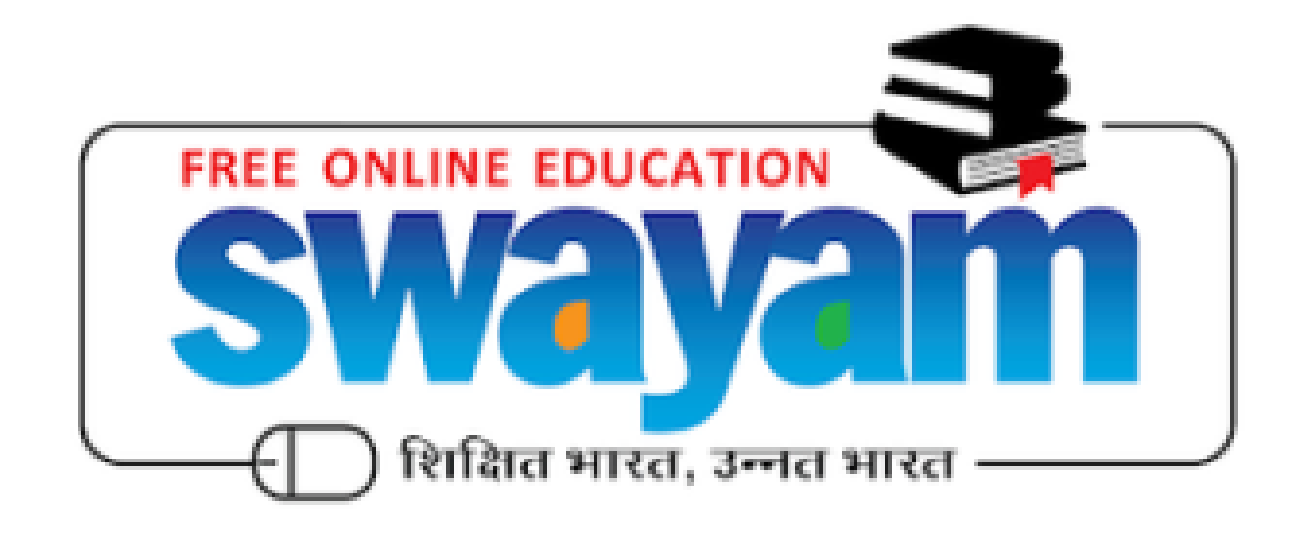

# SWAYAM-NPTEL Student Registration SOP

**NURTURING INTELLECT, CREATING PERSONALITIES** 

## Step 1: Search for Swayam on Google or click on this link <u>https://swayam.gov.in/</u>

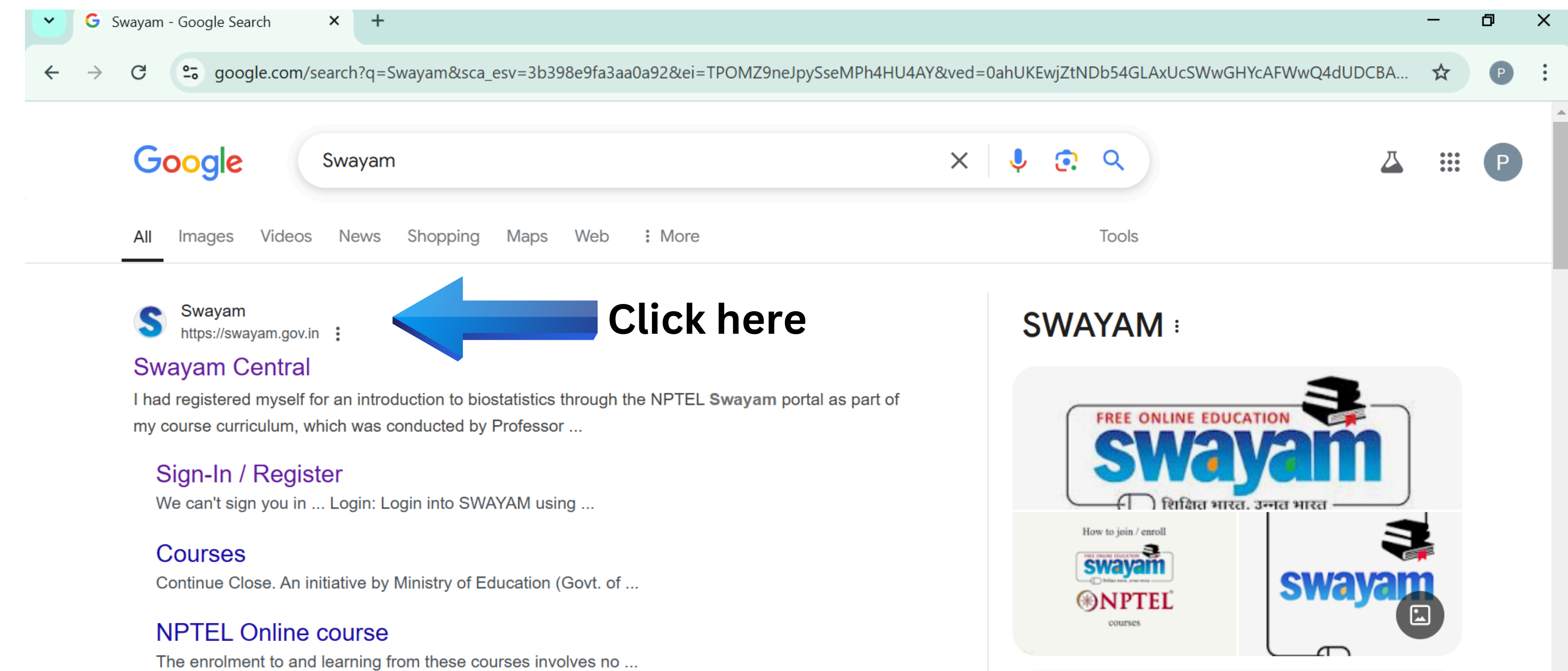

#### About Swayam

SWAYAM is a programme initiated by Government of India and ...

#### IIMR

SWAYAM is an Indian government portal for a free open online course platform providing educational courses for university and college learners. Wikipedia >

### Step 2: Click on Sign-In/ Register

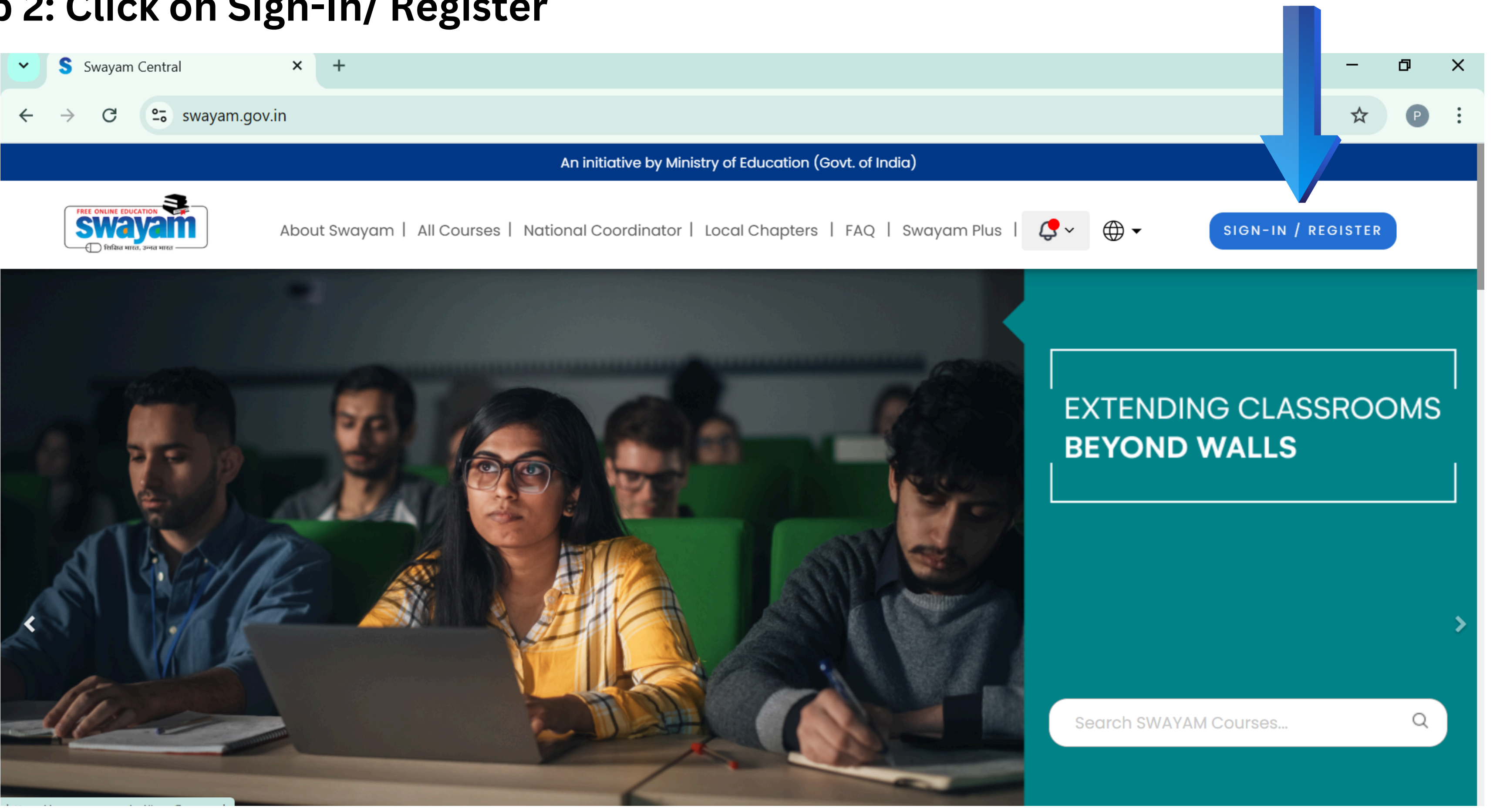

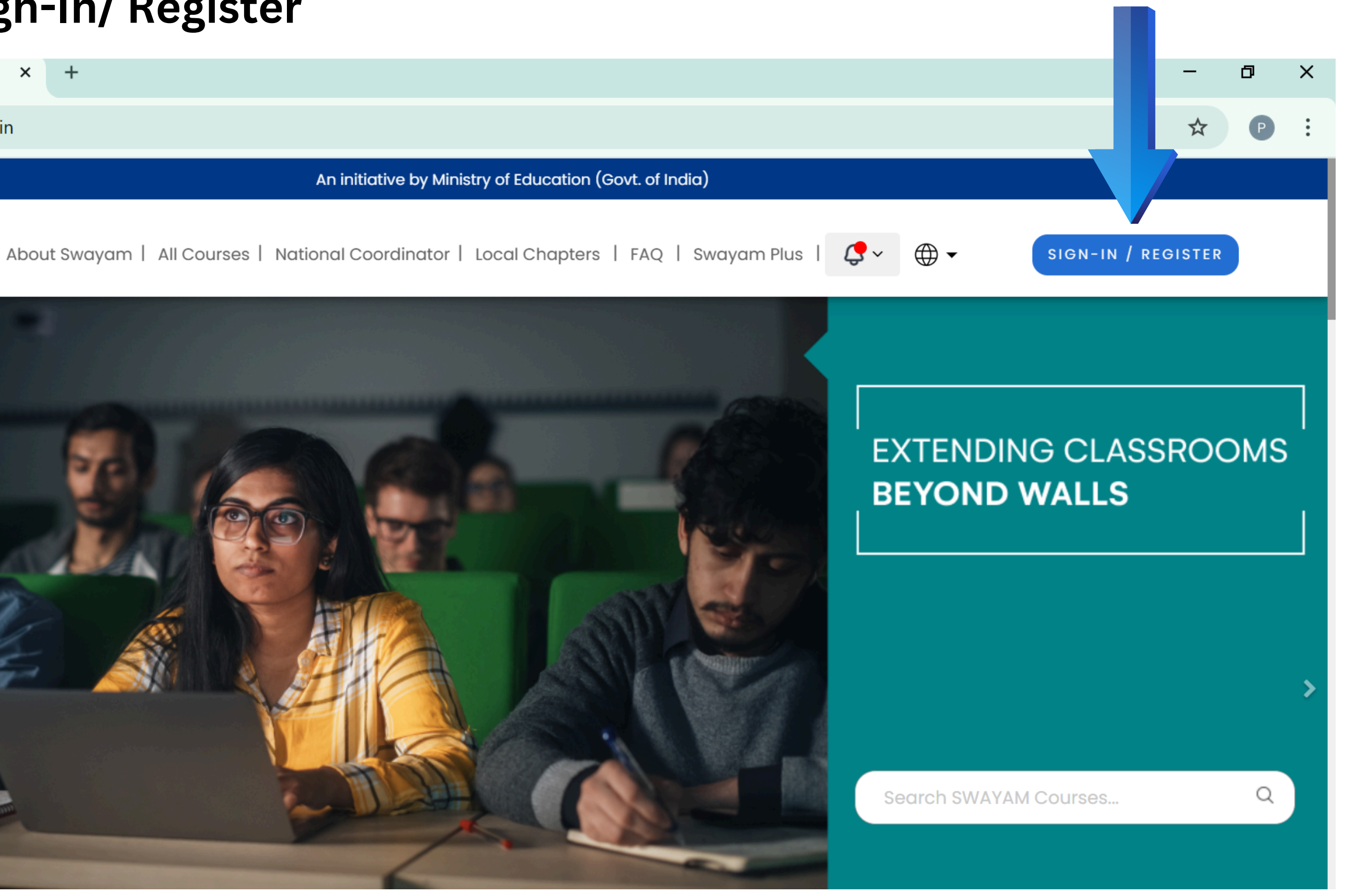

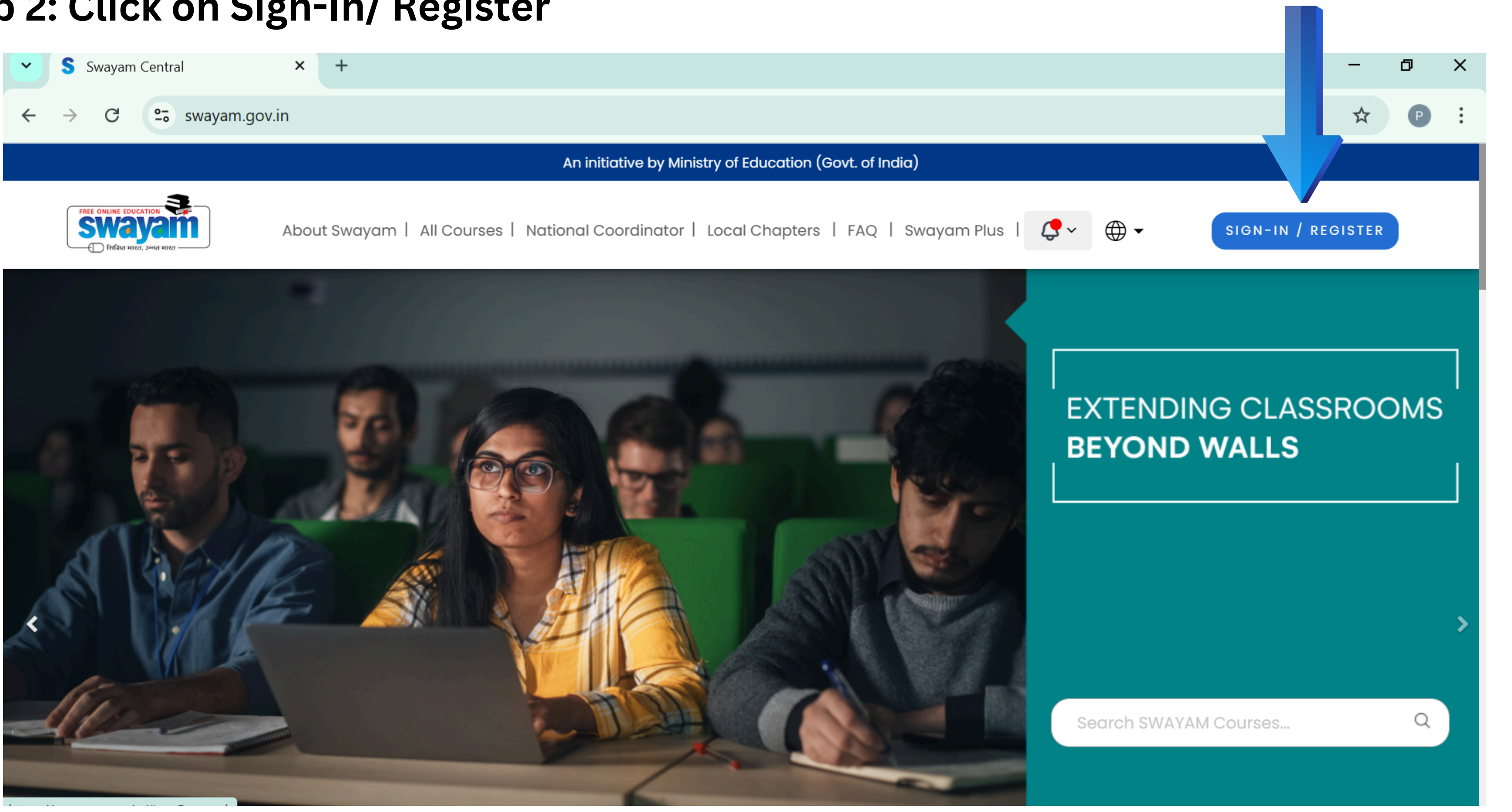

### Step 3: Click on Sign-Up Now

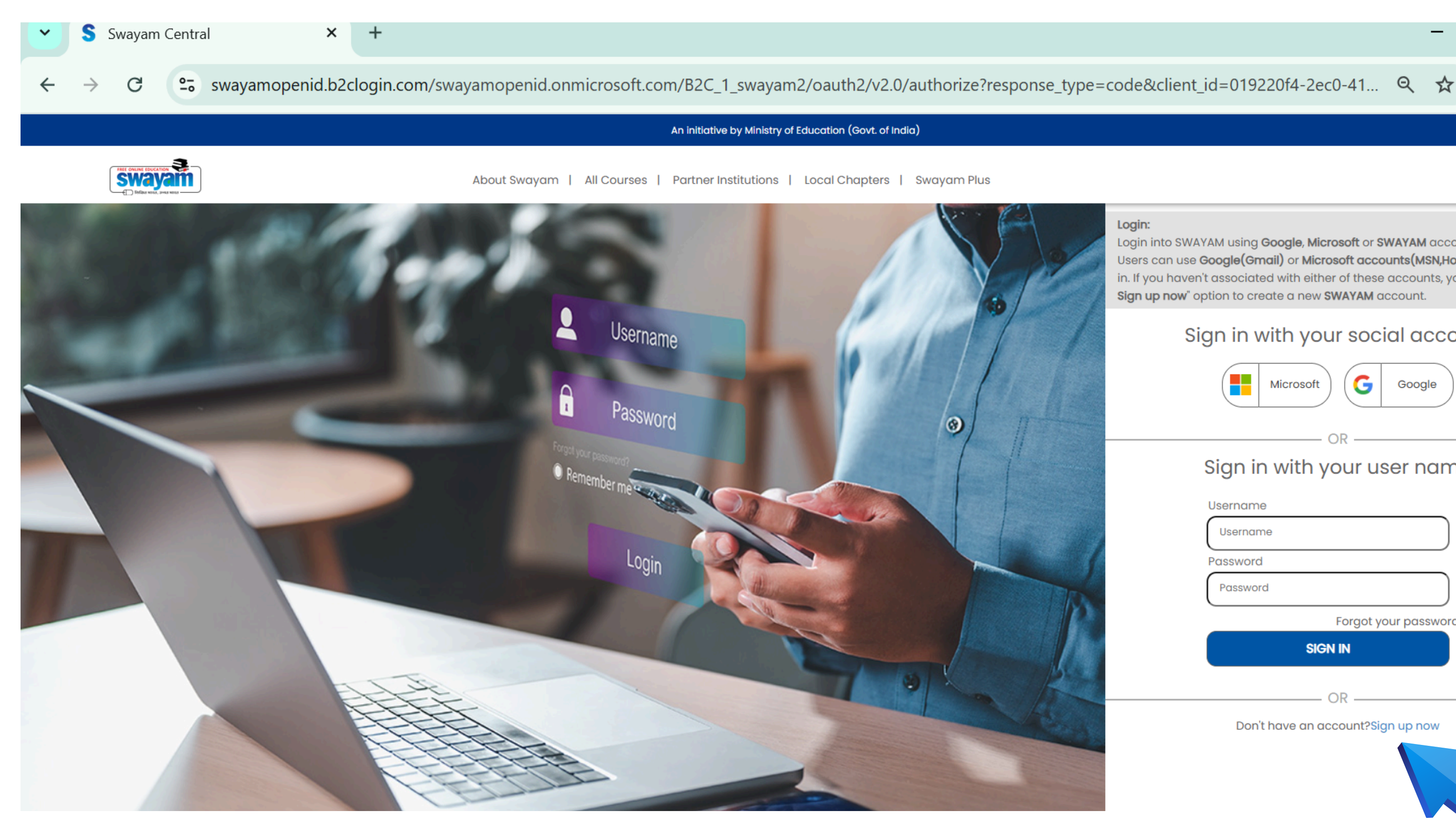

#### × ٥ Login: Login into SWAYAM using Google, Microsoft or SWAYAM account. Users can use Google(Gmail) or Microsoft accounts(MSN,Hotmail etc.) to log in. If you haven't associated with either of these accounts, you must use the " Sign up now" option to create a new SWAYAM account. Sign in with your social account G Microsoft Google Sign in with your user name Username Username Password Password Forgot your password? SIGN IN OR -Don't have an account?Sign up now

### Step 4: Create Username and Password. Add your Email Address & click on send verification code

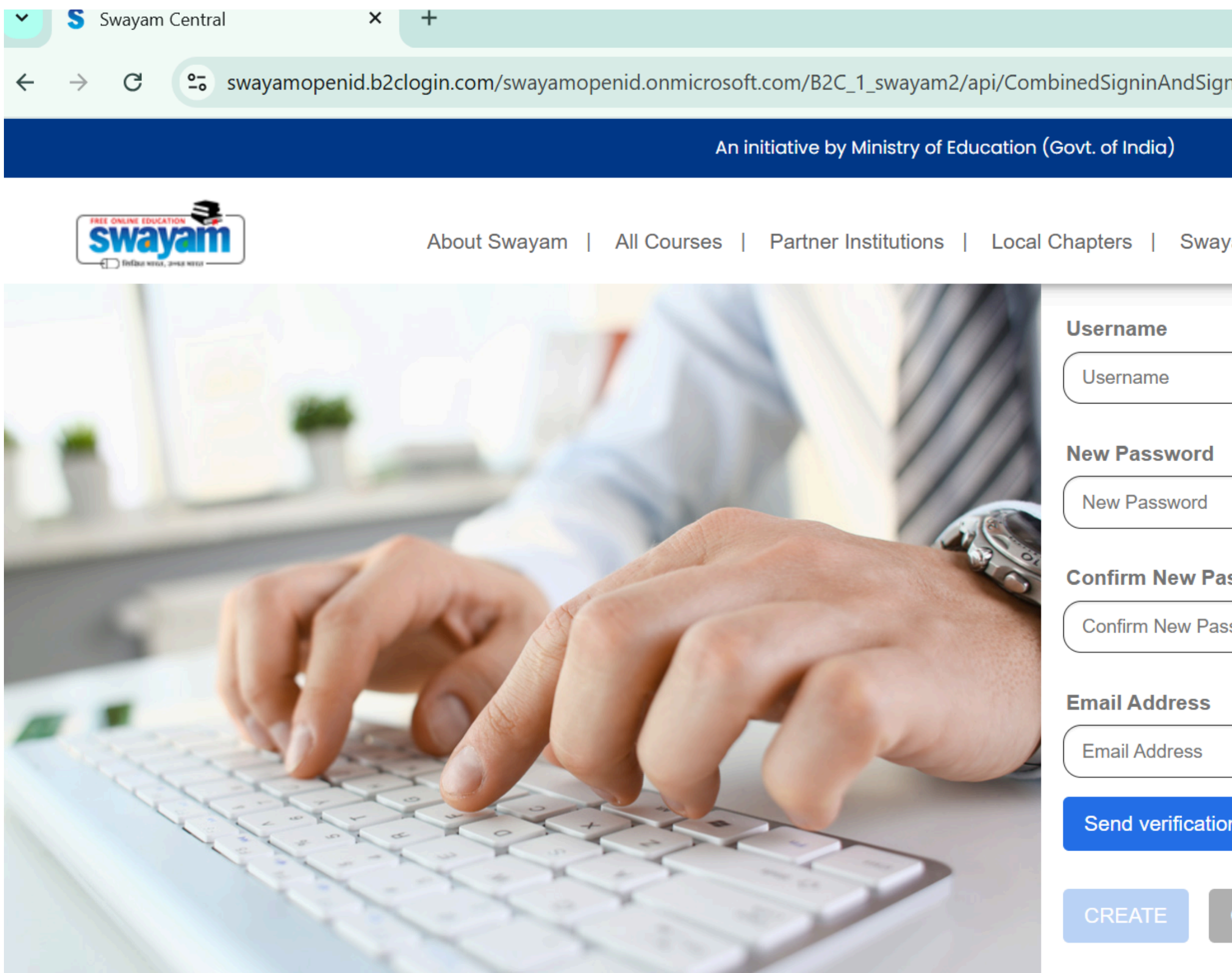

|                                               |   | L. | ^ |
|-----------------------------------------------|---|----|---|
| nup/unified?local=signup&csrf_token=Lzc2QzBwa | ☆ | Р  | : |
|                                               |   |    |   |
| yam Plus                                      |   |    |   |
|                                               |   |    |   |
|                                               |   |    |   |
|                                               |   |    |   |
|                                               |   |    |   |
| ssword                                        |   |    |   |
| ssword                                        |   |    |   |
|                                               |   |    |   |
|                                               |   |    |   |
|                                               |   |    |   |
| CANCEL                                        |   |    |   |

### Step 5: Verification Code will be shared on your email.

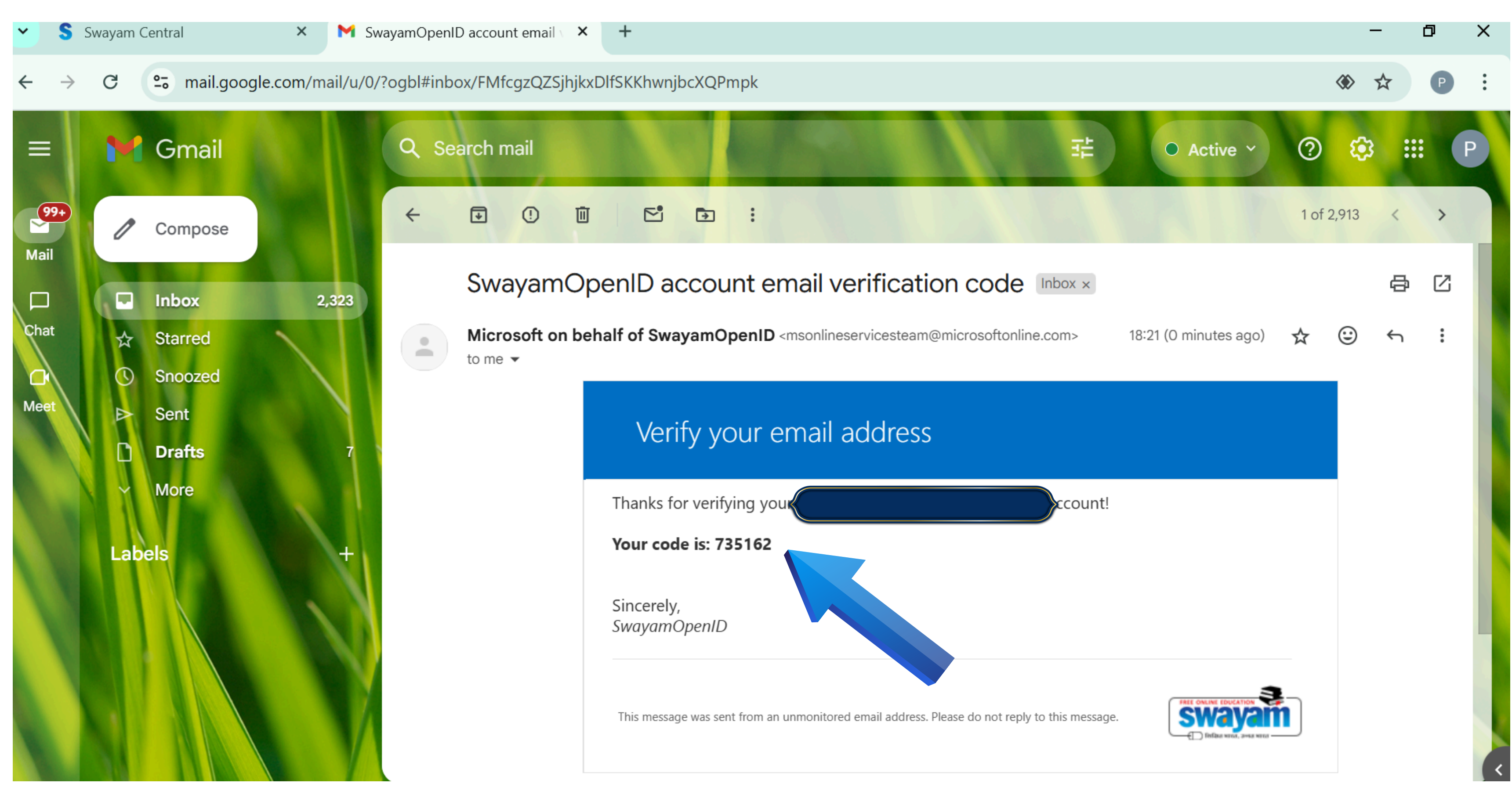

# Step 6: Add the Verification Code and click on Verify Code. Then click on Create tab.

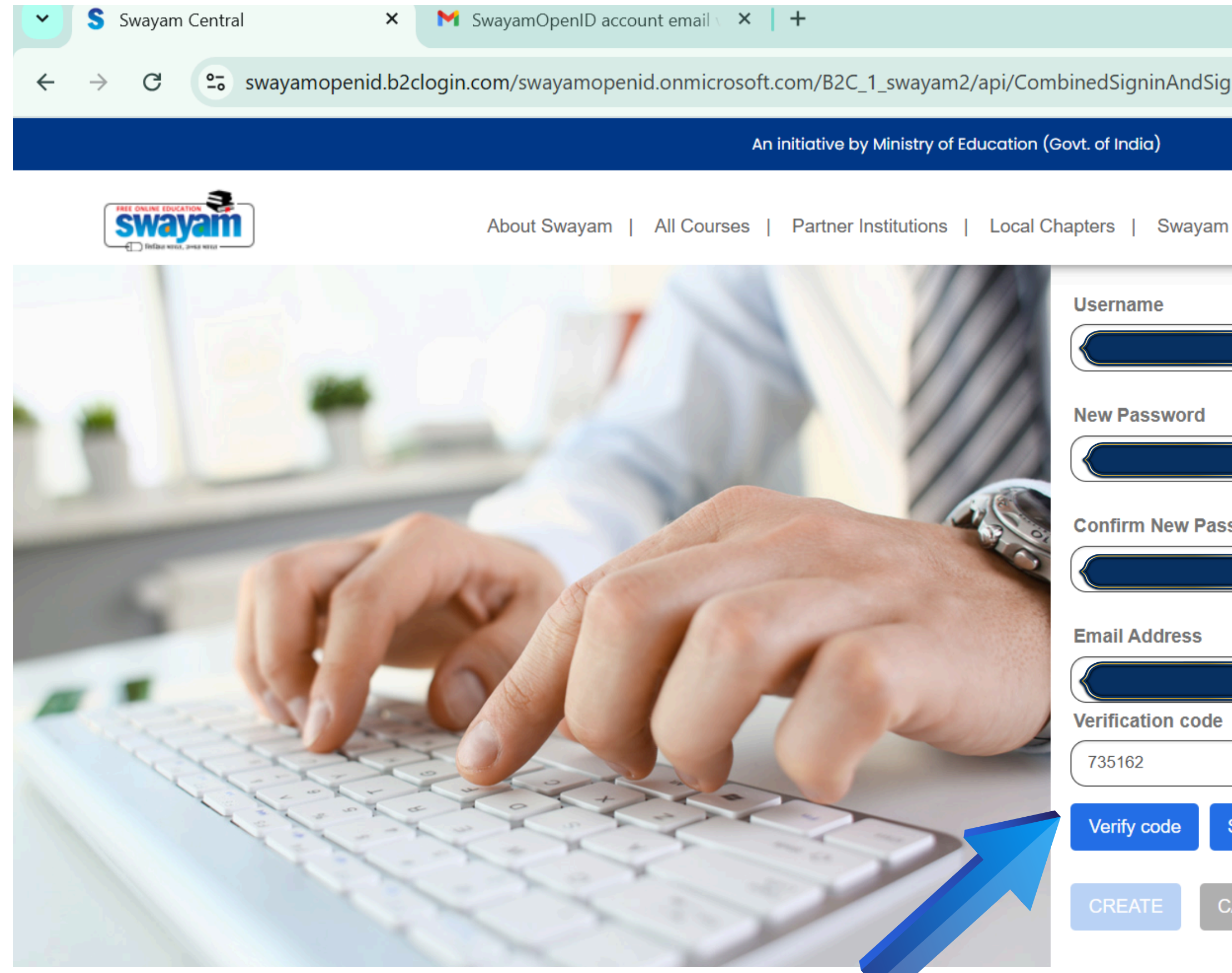

|                                       |   |   | _ | ð | ×         |
|---------------------------------------|---|---|---|---|-----------|
| nup/unified?local=signup&csrf_token=L | Ō | Q | ☆ | Ρ | :         |
|                                       |   |   |   |   |           |
| Plus                                  |   |   |   |   |           |
|                                       |   |   |   |   |           |
|                                       |   |   |   |   |           |
|                                       |   |   |   |   |           |
|                                       |   |   |   |   |           |
| sword                                 |   |   |   |   | $\neg$    |
|                                       |   |   |   |   |           |
|                                       |   |   |   |   | $\supset$ |
|                                       |   |   |   |   |           |
| Send new code                         |   |   |   |   |           |
| ANCEL                                 |   |   |   |   |           |
|                                       |   |   |   |   |           |

### Step 7: After registration the Dashboard will look like this. You will be logged in and your username will be displayed. Click on All Courses tab to select courses.

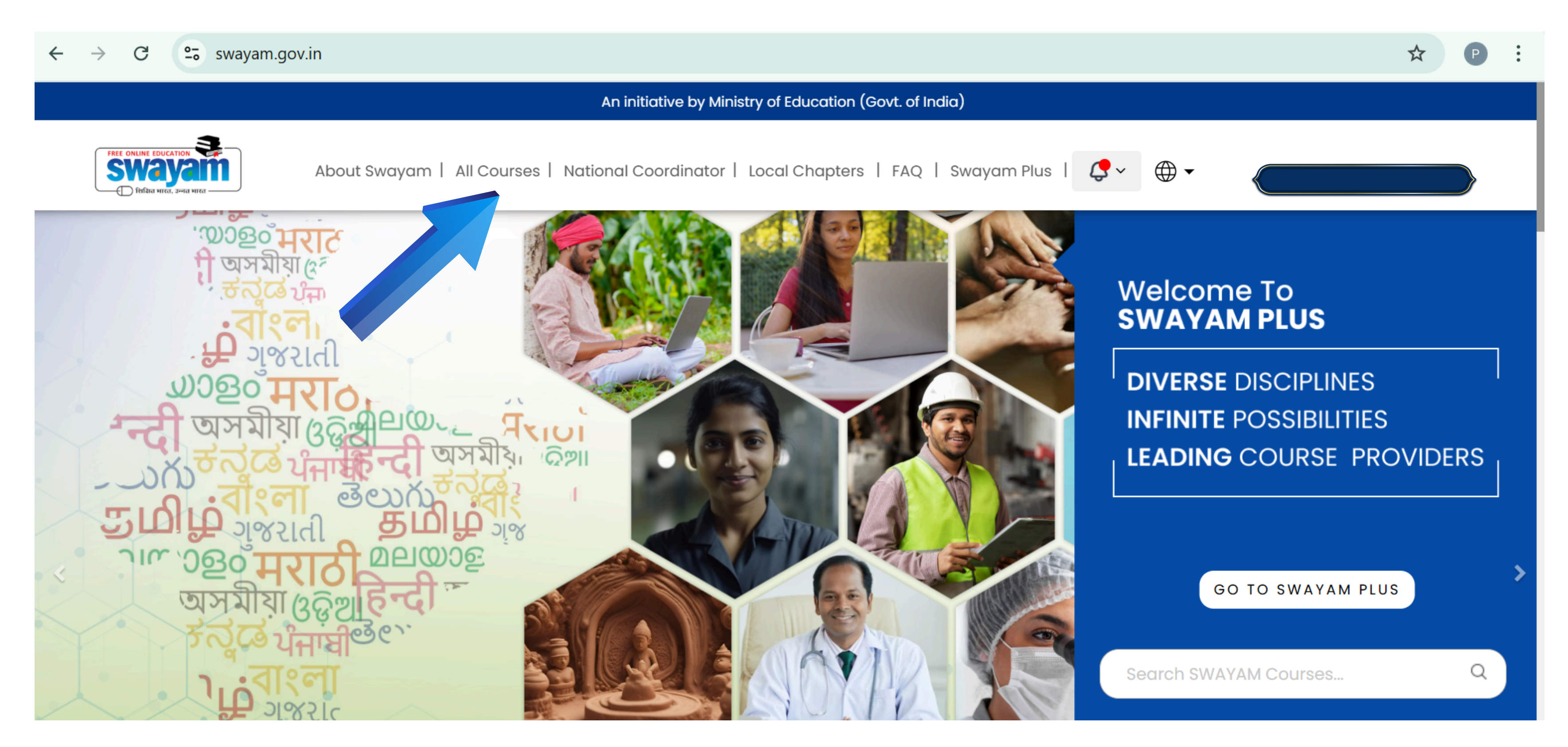

### Step 8: Select a Particular course as per your interest and double click on it.

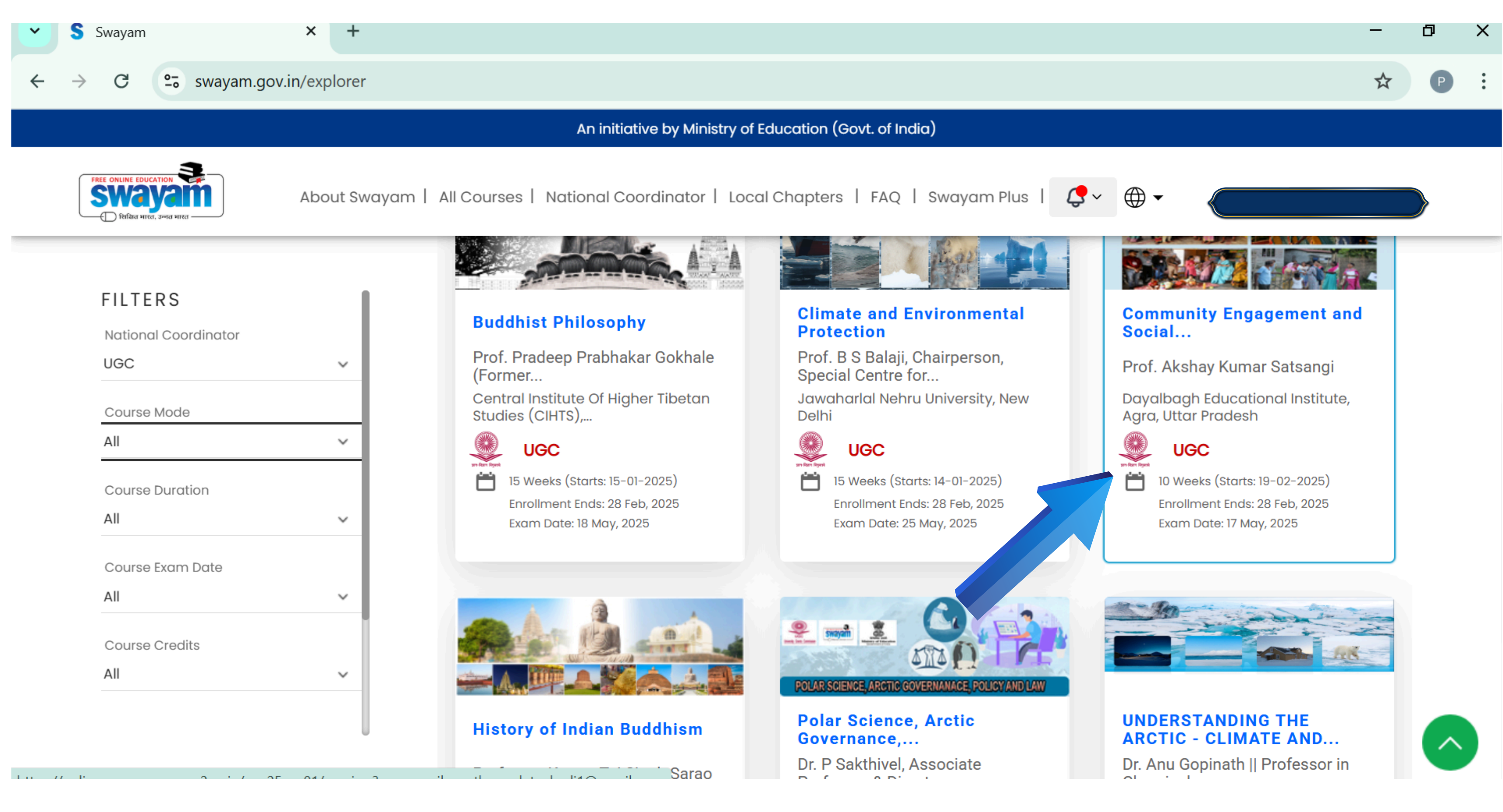

#### Step 9: Click on Join to enroll for a course.

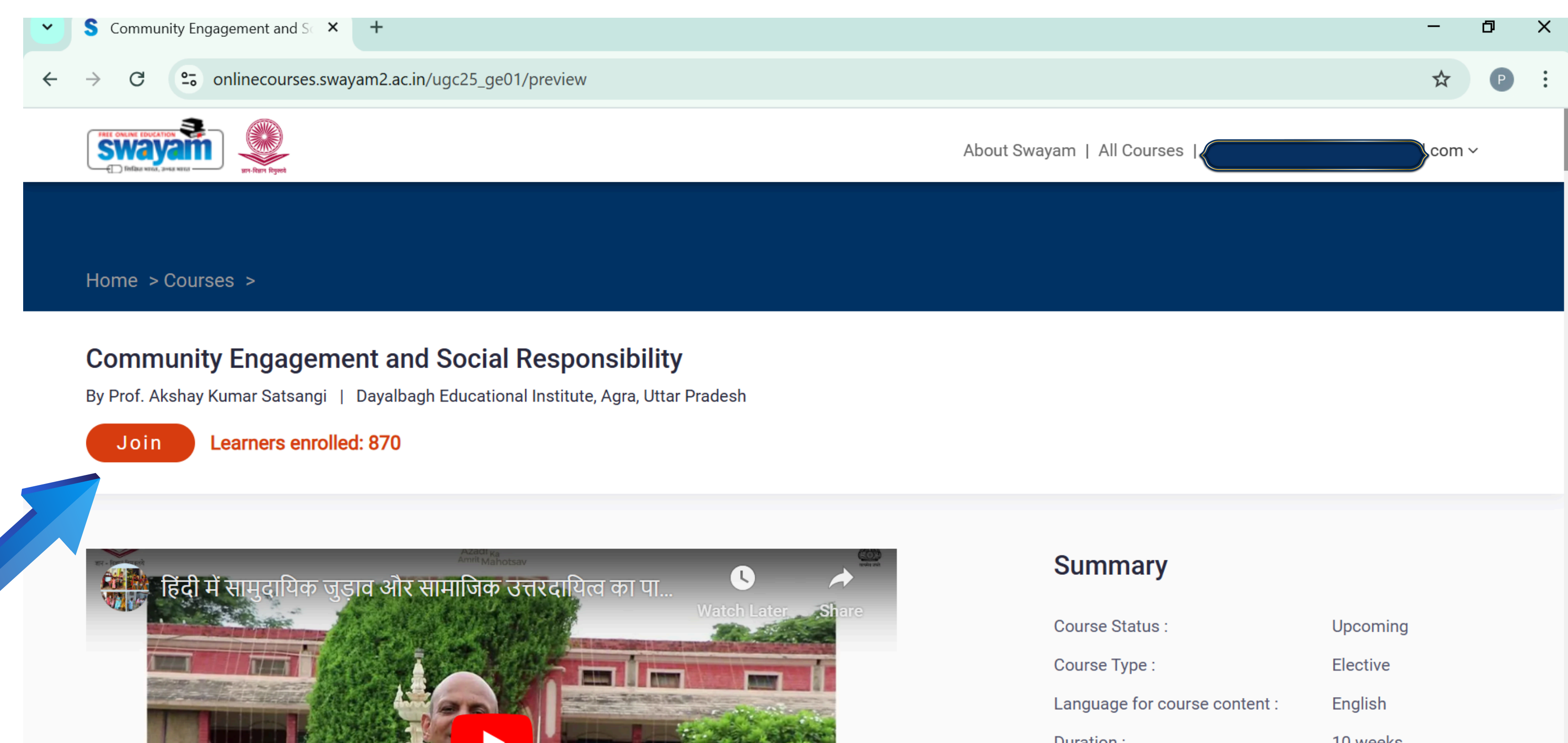

| Course Status :               | Upcoming                              |
|-------------------------------|---------------------------------------|
| Course Type :                 | Elective                              |
| Language for course content : | English                               |
| Duration :                    | 10 weeks                              |
| Category :                    | <ul> <li>Multidisciplinary</li> </ul> |

### Step 10: Complete the Profile details section for course enrollment.

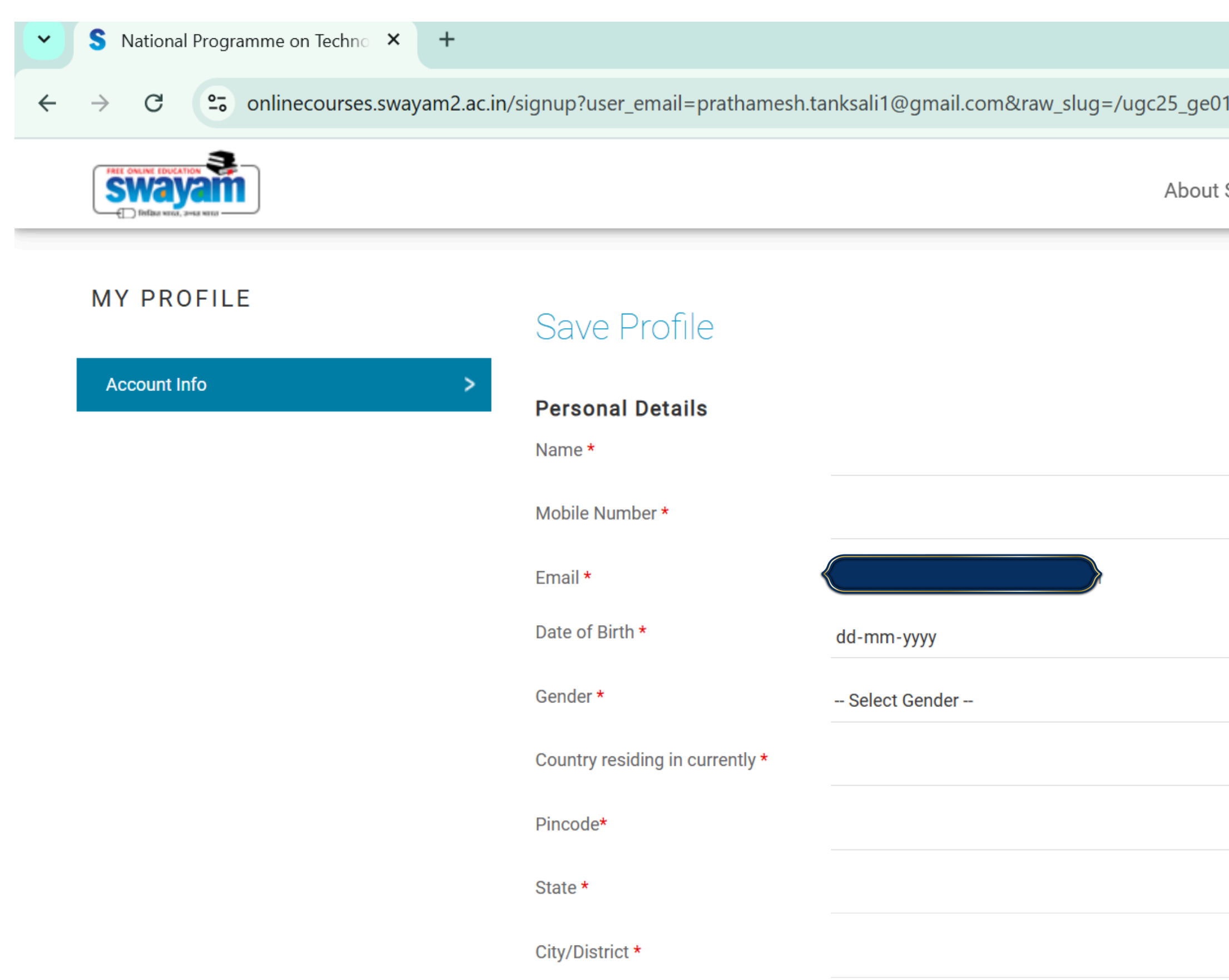

|                                            |      | _   | ٥ | × |  |
|--------------------------------------------|------|-----|---|---|--|
| l&origin=%2Fugc25_ge01%2Fregister%3Fautojo | oin% | ☆   | P | ÷ |  |
| Swayam   All Courses                       |      | com | / |   |  |
|                                            |      |     |   |   |  |
|                                            |      |     |   |   |  |
|                                            |      |     |   |   |  |
|                                            |      |     |   |   |  |
|                                            |      |     |   |   |  |
| ~                                          |      |     |   |   |  |
| ~                                          |      |     |   |   |  |
|                                            |      |     |   |   |  |
| ~                                          |      |     |   |   |  |
|                                            |      |     |   |   |  |

### Step 10: It is compulsory for the students to Enter ABC ID.

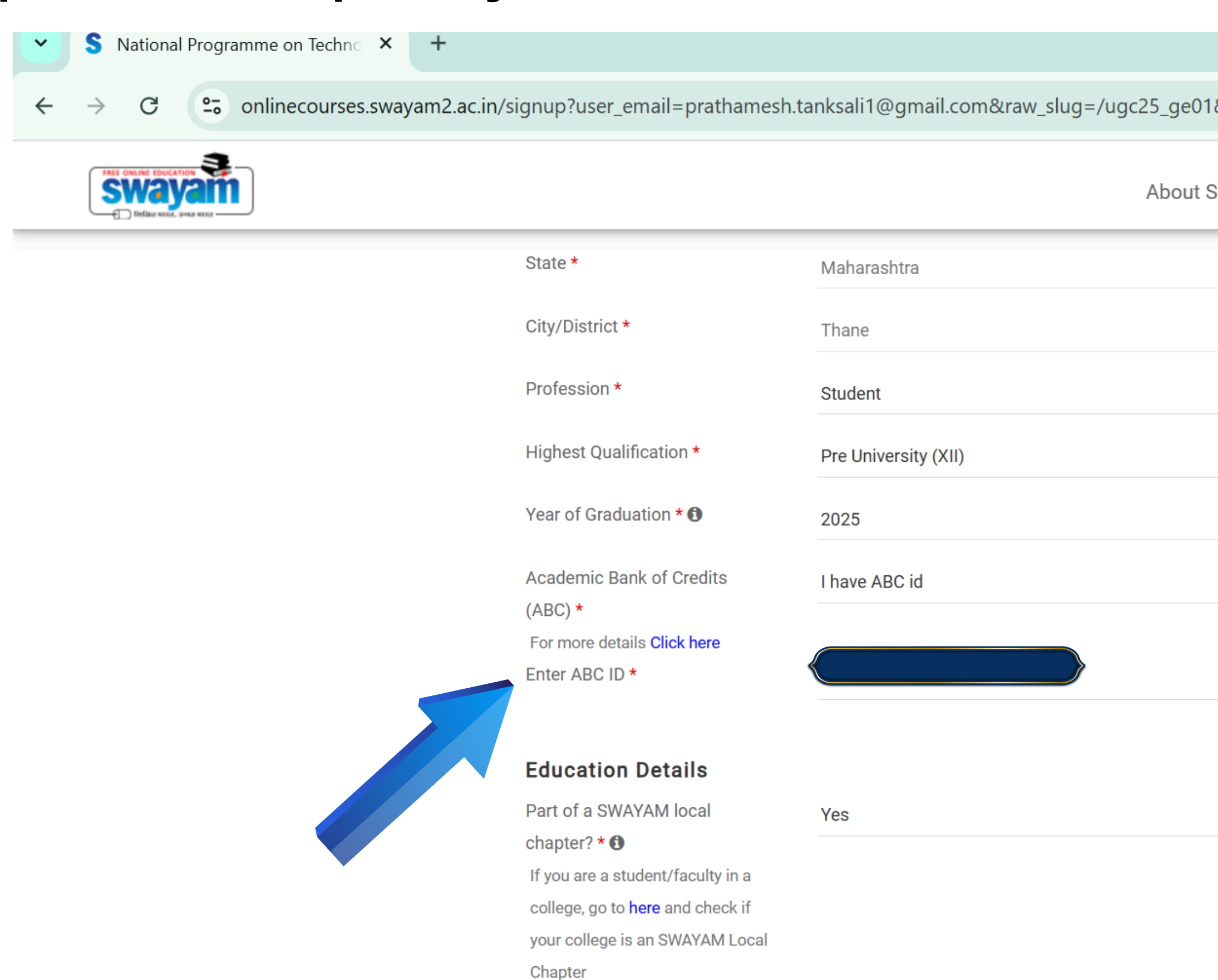

|                                              | -  | -     | ð | × |   |
|----------------------------------------------|----|-------|---|---|---|
| 1&origin=%2Fugc25_ge01%2Fregister%3Fautojoin | 1% | ☆     | P | : |   |
| Swayam   All Courses                         |    | com ~ | , |   |   |
| ~                                            |    |       |   |   |   |
| $\sim$                                       |    |       |   |   |   |
| $\checkmark$                                 |    |       |   |   | ĺ |
| $\checkmark$                                 |    |       |   |   |   |
| ~                                            |    |       |   |   |   |
| ~                                            |    |       |   |   |   |
|                                              |    |       |   |   |   |
|                                              |    |       |   |   |   |
|                                              |    |       |   |   |   |
| ~                                            |    |       |   |   |   |
|                                              |    |       |   |   |   |
|                                              |    |       |   |   |   |
|                                              |    |       |   |   |   |

#### Step 10: Fill the Educational Details as shown here.

+

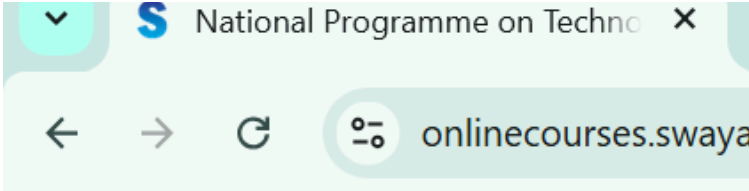

😋 onlinecourses.swayam2.ac.in/signup?user\_email=prathamesh.tanksali1@gmail.com&raw\_slug=/ugc25\_ge01&origin=%2Fugc25\_ge01%2Fregister%3Fautojoin%... 🛠

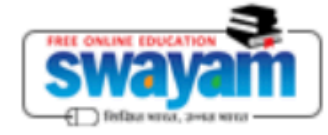

| Education Details                       |                                                    |
|-----------------------------------------|----------------------------------------------------|
| Part of a SWAYAM local                  | Yes                                                |
| chapter? * 🚯                            |                                                    |
| If you are a student/faculty in a       |                                                    |
| college, go to <b>here</b> and check if |                                                    |
| your college is an SWAYAM Local         |                                                    |
| Chapter                                 |                                                    |
| Local Chapter State *                   | Maharashtra                                        |
| College Name *                          | R.A.Podar College of Commerce & Economics (Autonom |
| Tip: Start typing your City or          |                                                    |
| College name for automatic              |                                                    |
| filtering                               |                                                    |
| University Name *                       | University of Mumbai, Mumbai, MAHARASHTRA (0318)   |
| Tip: Start typing your University       |                                                    |
| name for automatic filtering            |                                                    |
| College/School Roll No. *               |                                                    |
| Degree * 🚯                              | Commerce and Management                            |
|                                         |                                                    |

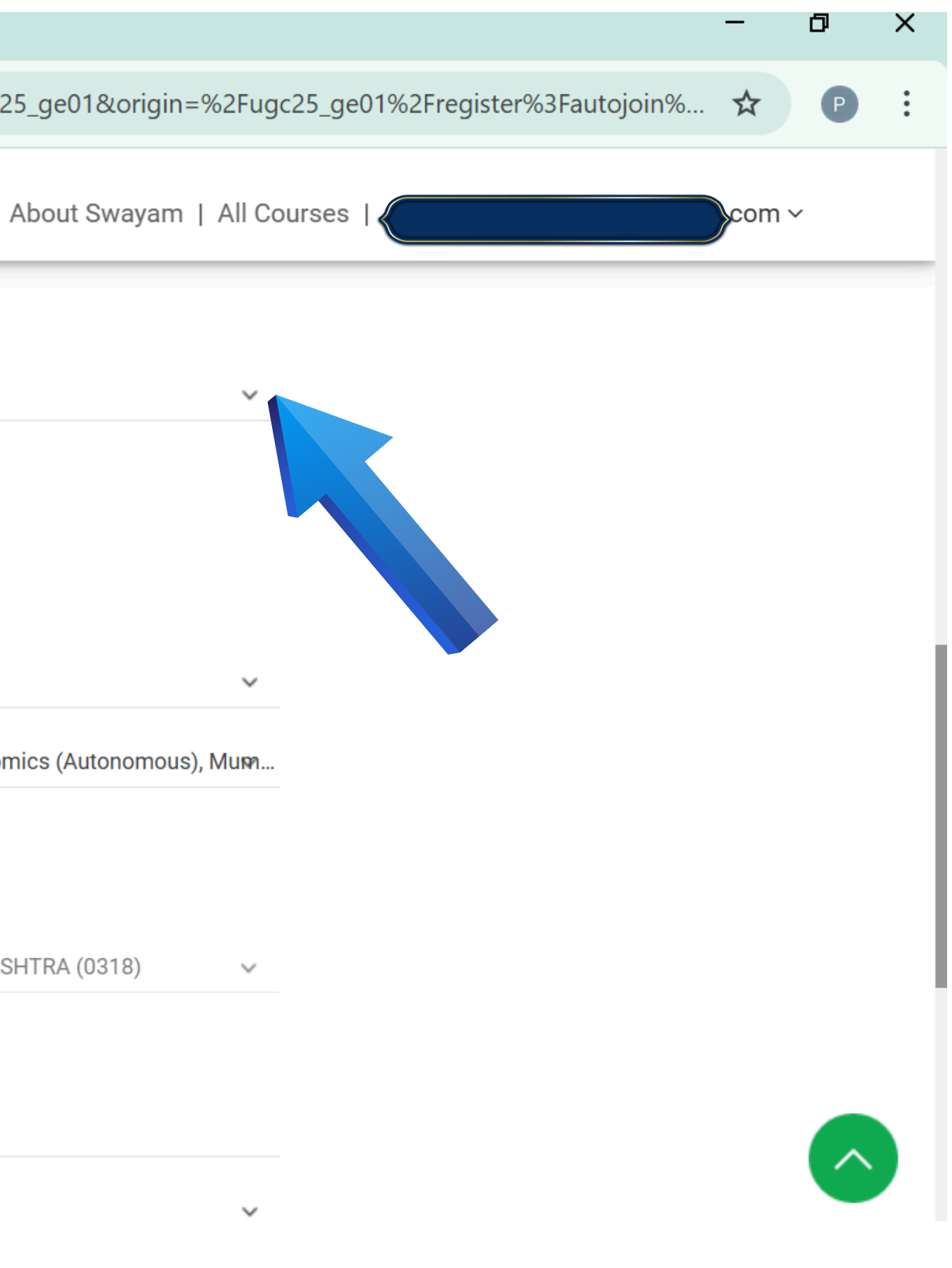

### Step 10: Fill the your current academic year Roll number and Study year. Then click on Save

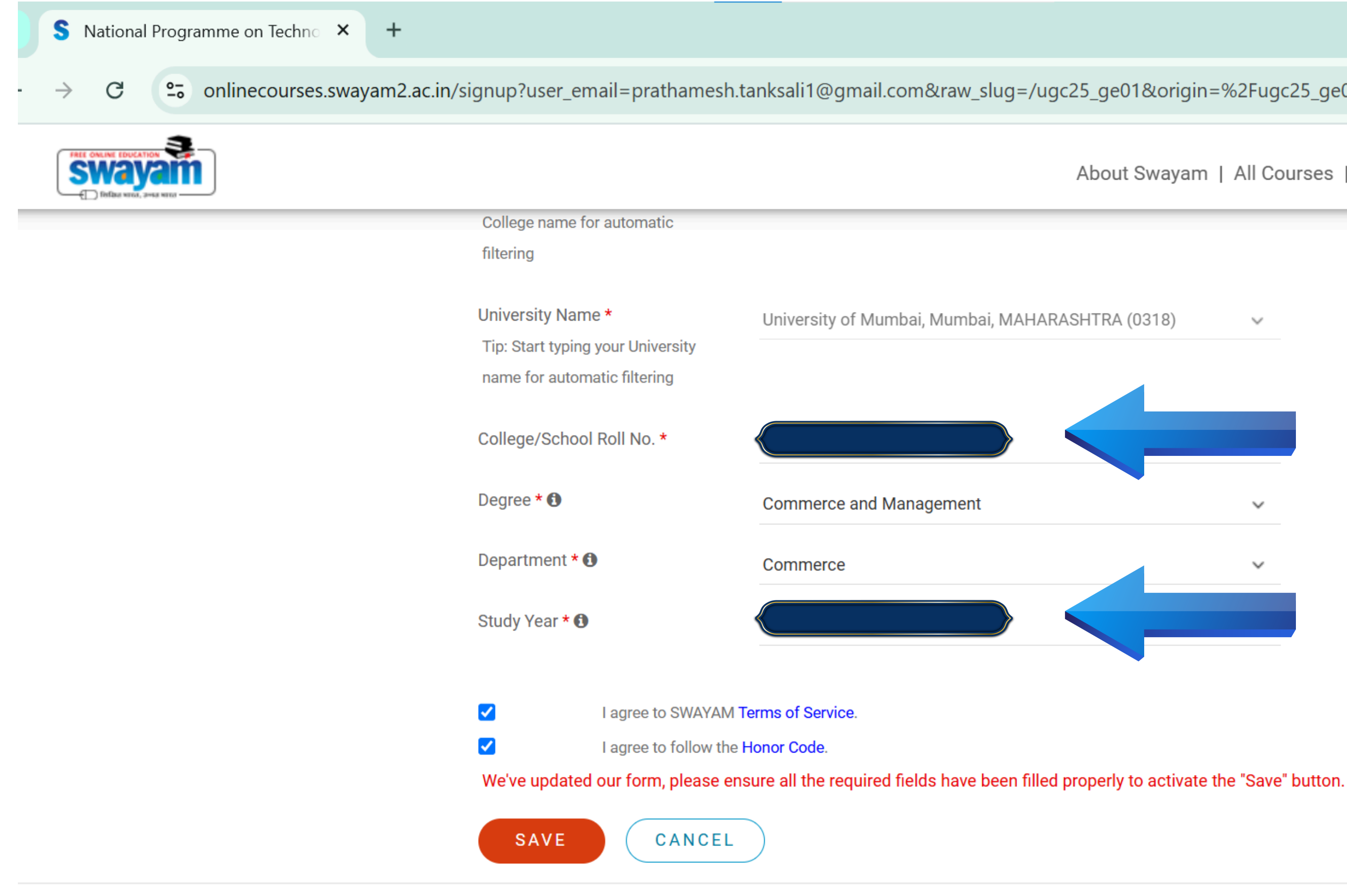

|                                               | —    | ٥ | × |
|-----------------------------------------------|------|---|---|
| 1&origin=%2Fugc25_ge01%2Fregister%3Fautojoin% | ☆    | P | : |
| Swayam   All Courses                          | .com | ~ |   |
|                                               |      |   |   |
| 0318) 🗸                                       |      |   |   |
|                                               |      |   |   |
|                                               |      |   |   |
| ×                                             |      |   |   |
|                                               |      |   |   |
|                                               |      |   |   |
|                                               |      |   |   |

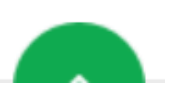

### Step 11: Once the registration is done then your dashboard will look like this

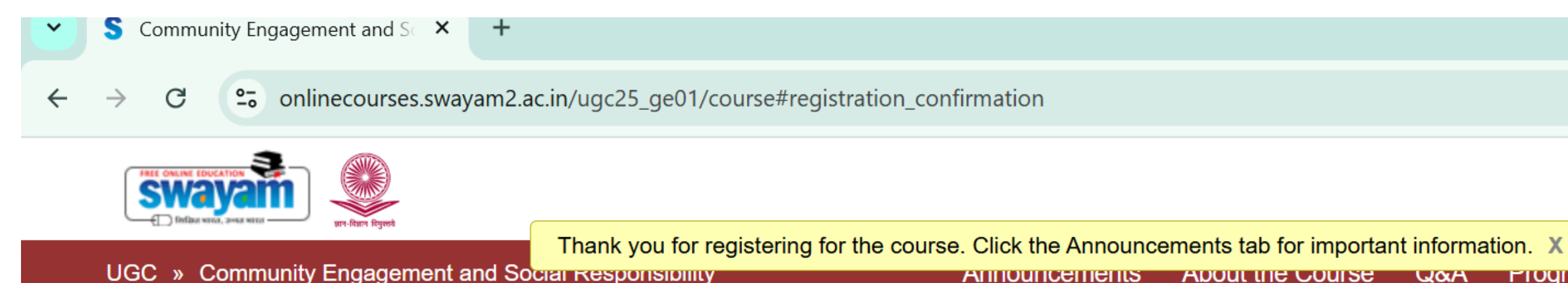

Course outline

Welcome Week

#### Community Engagement and Social Responsibility

Community Engagement & Social Responsibility is 2 Credit Course (One Credit is for Theory and One Credit is for Field Work).

India is a country of villages; therefore, rural development is the fundamental need of its progress. This course describes the various dimensions of rural life and its development in India. It advocates the importance of community development through self help groups. The course emphasises on the health and well-being of villagers. In addition to this, the concepts of literacy and employment have been elaborated in the context of rural culture and multi-dimensional development of rural India.

This course highlights the contribution of social networking as a bridge between the various government schemes and the people of India. Sensitivity towards the environment and education, safety and energy, enthusiasm towards physical, mental and spiritual health along with simple living and high thinking have been explained for better understanding of the students. The course also outlines the benefits of

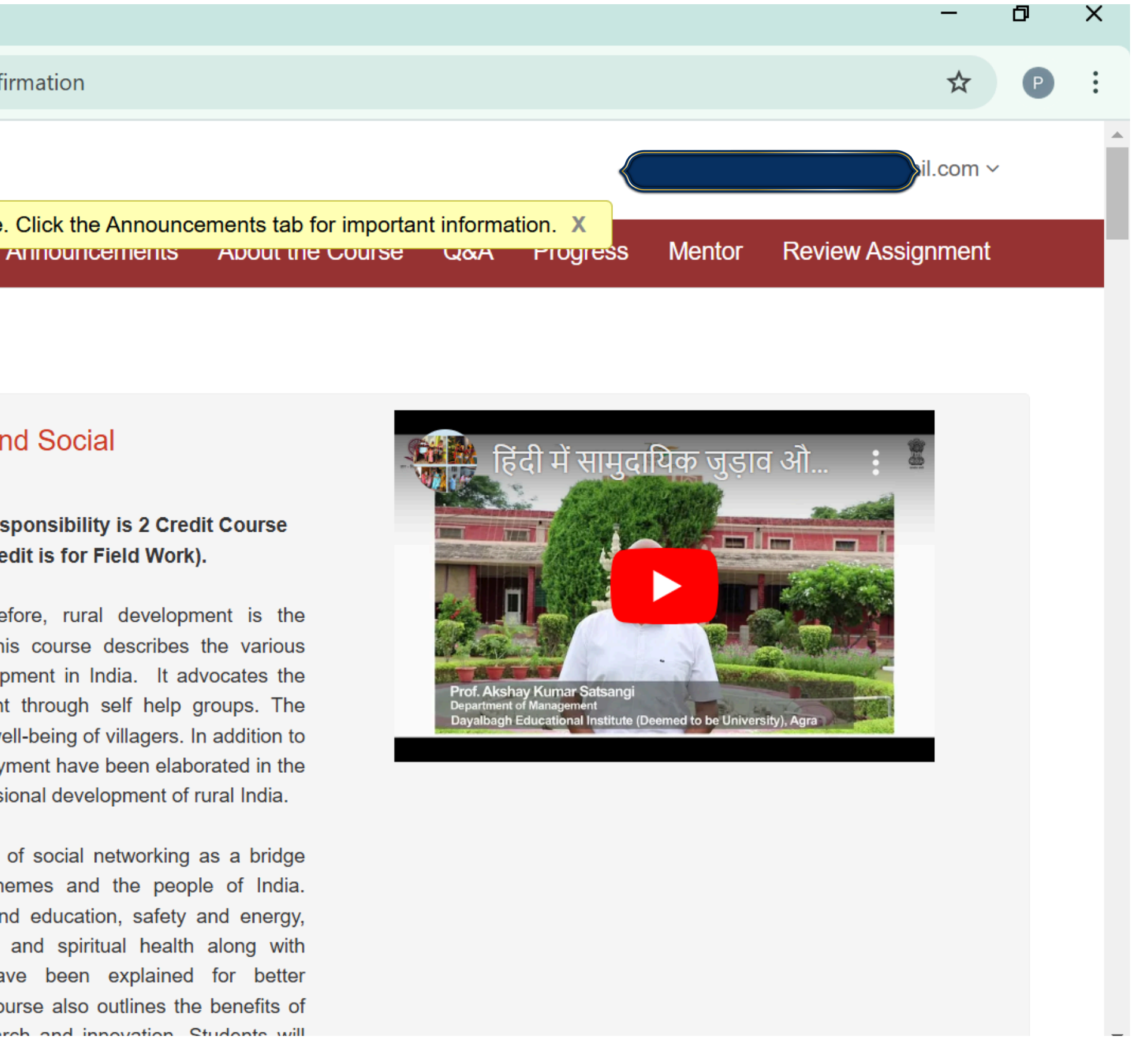

### Step 12: Any changes to the profile can be done using MY PROFILE option

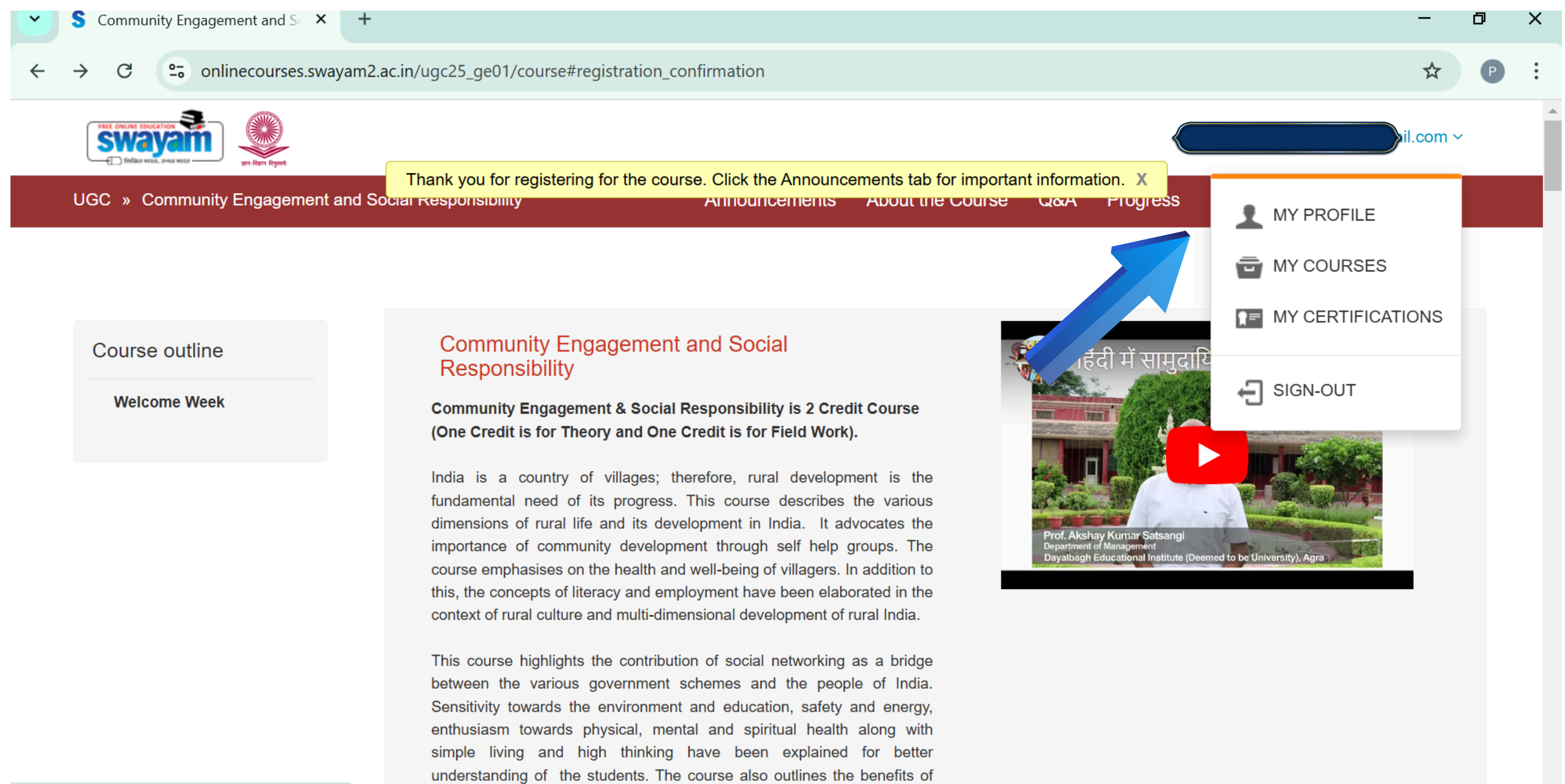

inity and a month through research and innovation. Students will